Sobald Sie auf dem Dashboard von DISH Reservation sind, gehen Sie zu den Einstellungen .

| <b>DISH</b> RESERVATION                                |                                                                                                    | Test Bistro Training 🕤   🎽 🗸 🕞              |
|--------------------------------------------------------|----------------------------------------------------------------------------------------------------|---------------------------------------------|
| Reservations                                           | Have a walk-in customer? Received a reservation request over phone / email? Don't forget to add it to your reservation book! | WALK-IN ADD RESERVATION                     |
| 🎮 Table plan                                           |                                                                                                    |                                             |
| 🎢 Menu                                                 | Mon, 13/09/2021 - Mon, 13/09/2021                                                                                            | ( <b>&gt;</b>                               |
| 🛎 Guests                                               | ○ All ○ Completed                                                                                                    | 🖸 0 🔹 0 🥅 0/48                              |
| 🕲 Feedback                                             |                                                                                                    |                                             |
| 🗠 Reports                                              |                                                                                                    |                                             |
| 🏟 Settings 🛨                                           |                                                                                                    |                                             |
| ⑦ Help                                                 |                                                                                                    |                                             |
|                                                        | No reservations available                                                                                                    |                                             |
|                                                        | Print                                                                                                    | ?                                           |
| Too many guests in house?<br>Pause online reservations | Designed by Hospitality Digital GmbH. All rights reserved.                                                                   | FAQ   Terms of use   Imprint   Data privacy |

## Und öffnen Sie das Angebotsmenü .

| <b>DISH</b> RESERVATION                                     |                                                                                                    | Test Bistro Training 🕤 🛛 🛱 🗸 🕞              |
|-------------------------------------------------------------|----------------------------------------------------------------------------------------------------|---------------------------------------------|
| Reservations                                                | Have a walk-in customer? Received a reservation request over phone / email? Don't forget to add it to your reservation book! | WALK-IN ADD RESERVATION                     |
| 🍽 Table plan                                                | Mon, 13/09/2021 - Mon, 13/09/2021                                                                                            |                                             |
| 🛎 Guests                                                    | All Ocompleted OUpcoming                                                                                                    | 💆 0 😩 0 🥅 0/48                              |
| Eedback                                                     |                                                                                                    |                                             |
| 🗠 Reports                                                   |                                                                                                    |                                             |
| ✿ Settings ▾<br>① Hours<br>☑ Reservations<br>♣ Tables/Seats |                                                                                                    |                                             |
| % Offers                                                    | No reservations available                                                                                                    |                                             |
| 수 Notifications<br>谷 Account                                | Print                                                                                                    |                                             |
| ⑦ Help                                                      |                                                                                                    | 8                                           |
| Too many guests in house?<br>Pause online reservations      | Designed by Hospitality Digital GmbH. All rights reserved.                                                                   | FAQ   Terms of use   Imprint   Data privacy |

Klicken Sie nun auf Hinzufügen , um ein neues Angebot zu erstellen.

| <b>DISH</b> RESERVATION                              |                                                                                                    | Test Bistro Training 🕤                                          | ** ~ •                        |
|------------------------------------------------------|----------------------------------------------------------------------------------------------------|-----------------------------------------------------------------|-------------------------------|
| E Reservations                                       | Attract more guests to your establishment with promotions and offers. Your offers will be displayed next to the reservat<br>in the confirmation message to your guests. It will also be stored in reservation information in your overview page.<br>There can be only one discount per timeslot. If a timeslot falls into a configured one-time and recurring discount, then | ion time in the widget and will the one-time discount will be a | l be included<br>displayed to |
| 🛏 Table plan                                         | the guests.                                                                                                    |                                                                 |                               |
| 🎢 Menu                                               | Would you like to add another offer?                                                                                                    | $\subset$                                                       | Add                           |
| 🐣 Guests                                             |                                                                                                    | (                                                               | SAVE                          |
| e Feedback                                           |                                                                                                    |                                                                 |                               |
| 🗠 Reports                                            |                                                                                                    |                                                                 |                               |
| 🌣 Settings 👻                                         |                                                                                                    |                                                                 |                               |
| () Hours                                             |                                                                                                    |                                                                 |                               |
| Reservations                                         |                                                                                                    |                                                                 |                               |
| 🛱 Tables/Seats                                       |                                                                                                    |                                                                 |                               |
| % Offers                                             |                                                                                                    |                                                                 |                               |
| ♣ Notifications                                      |                                                                                                    |                                                                 |                               |
| 😭 Account                                            |                                                                                                    |                                                                 |                               |
| ⑦ Help                                               |                                                                                                    |                                                                 | ?                             |
| oo many guests in house?<br>ause online reservations | Designed by Hospitality Digital GmbH. All rights reserved.                                                                                                    | FAQ   Terms of use   Ima                                        | print   Data privacy          |

Entscheiden Sie, ob es sich bei dem Angebot um einen wiederkehrenden Rabatt oder einen einmaligen Verkauf handelt.

| <b>DISH</b> RESERVATION                                | hd* der                                                                                                    | goldene Hahn 🕤   🎽 🗸 🕞                                                         |
|--------------------------------------------------------|----------------------------------------------------------------------------------------------------|--------------------------------------------------------------------------------|
| E Reservations                                         | Attract more guests to your establishment with promotions and offers. Your offers will be displayed next to the reservation f<br>in the confirmation message to your guests. It will also be stored in reservation information in your overview page.<br>There can be only one discount per timeslot. If a timeslot falls into a configured one-time and recurring discount, then the | time in the widget and will be included one-time discount will be displayed to |
| 🎢 Menu                                                 | the guests.                                                                                                    |                                                                                |
| 🐣 Guests                                               | Recurring One Time                                                                                                    | ×                                                                              |
| e Feedback                                             | Days Time                                                                                                    |                                                                                |
| 🗠 Reports                                              | Select days         •         :         00         am         -         :         00                                                                                                    | am                                                                             |
| 💠 Settings 👻                                           | <ul> <li>0 % on Select items</li> </ul>                                                                                                    |                                                                                |
| () Hours                                               | O Happy Hour. A "happy hour" indicator will be displayed in the time slot.                                                                                                    |                                                                                |
| 🖾 Reservations                                         | O Other offer:                                                                                                    |                                                                                |
| A Tables/Seats                                         |                                                                                                    |                                                                                |
| % Offers                                               |                                                                                                    |                                                                                |
| 4 Notifications                                        | Would you like to add another offer?                                                                                                    | Add                                                                            |
| \land Account                                          |                                                                                                    |                                                                                |
| ⑦ Help                                                 |                                                                                                    | SAVE                                                                           |
| Too many guests in house?<br>Pause online reservations | Designed by Hospitality Digital GmbH. All rights reserved.                                                                                                    | FAQ   Terms of use   Imprint   Data privacy                                    |

Legen Sie Tage, Uhrzeit und Art des Angebots fest. Wählen Sie zwischen Rabatt auf ausgewählte Artikel, Happy Hour oder erstellen Sie eine eigene Beschreibung.

| <b>DISH</b> RESERVATION                                | hd* der golden                                                                                                    | e Hahn 🕤   붉岸 🗸 🕞                                              |
|--------------------------------------------------------|----------------------------------------------------------------------------------------------------|----------------------------------------------------------------|
| Reservations Menu                                      | Attract more guests to your establishment with promotions and offers. Your offers will be displayed next to the reservation time in the in the confirmation message to your guests. It will also be stored in reservation information in your overview page.<br>There can be only one discount per timeslot. If a timeslot falls into a configured one-time and recurring discount, then the one-time the guests. | e widget and will be included<br>discount will be displayed to |
| 🐣 Guests                                               | Recurring One Time                                                                                                    | ×                                                              |
| eedback                                                | Days Time                                                                                                    | -                                                              |
| 🗠 Reports                                              | Mon, Tue, Wed, Thu, Fri                                                                                                    |                                                                |
| 🌣 Settings 👻                                           | Is % on cocktails •                                                                                                    |                                                                |
| () Hours                                               | O Happy Hour. A "happy hour" indicator will be displayed in the time slot.                                                                                                    |                                                                |
| 🖸 Reservations                                         | O Other offer:                                                                                                    |                                                                |
| 🛱 Tables/Seats                                         |                                                                                                    |                                                                |
| % Offers                                               |                                                                                                    | -                                                              |
| 4 Notifications                                        | Would you like to add another offer?                                                                                                    | Add                                                            |
| 希 Account                                              |                                                                                                    |                                                                |
| ⑦ Help                                                 | Start Co-Browsing                                                                                                    | SAVE                                                           |
| Too many guests in house?<br>Pause online reservations | Designed by Hospitality Digital GmbH. All rights reserved. FAQ                                                                                                    | Terms of use   Imprint   Data privacy                          |

## • Wenn Sie alle erforderlichen Informationen eingegeben haben, klicken Sie auf Speichern .

| <b>DISH</b> RESERVATION                                                                        | hd* der goldene Hahn 🕤 🛛 🏄 🗸 😁                                                                                                    | )        |
|------------------------------------------------------------------------------------------------|----------------------------------------------------------------------------------------------------|----------|
| Reservations Menu                                                                              | Attract more guests to your establishment with promotions and offers. Your offers will be displayed next to the reservation time in the widget and will be included<br>in the confirmation message to your guests. It will also be stored in reservation information in your overview page.<br>There can be only one discount per timeslot. If a timeslot falls into a configured one-time and recurring discount, then the one-time discount will be displayed to<br>the guests. |          |
| 🐣 Guests                                                                                       | Recurring One Time                                                                                                    |          |
| Feedback                                                                                       | Days Time                                                                                                    |          |
| 🗠 Reports                                                                                      | Mon, Tue, Wed, Thu, Fri                                                                                                    |          |
| 🌣 Settings 👻                                                                                   | <ul> <li>15</li> <li>% on cocktails</li> </ul>                                                                                                    |          |
| <ul> <li>③ Hours</li> <li>☑ Reservations</li> <li>쯲 Tables/Seats</li> <li>% Offers</li> </ul>  | <ul> <li>Happy Hour. A "happy hour" indicator will be displayed in the time slot.</li> <li>Other offer:</li> </ul>                                                                                                    |          |
| A Notifications                                                                                | Would you like to add another offer?                                                                                                    |          |
| <ul> <li>Help</li> <li>Too many guests in house?</li> <li>Pause online reservations</li> </ul> | Start Co-Browsing       FAQ       Terms of use       Imprint       Data privace                                                                                                    | SA<br>SA |

Das war's. Sie haben das Tutorial abgeschlossen und wissen nun, wie Sie ein Angebot erstellen.

i

| <b>DISH</b> RESERVATION    | hd* der goldene Hahn 🕤 🛛 🏄 🗸 🤇                                                                                                    | • |
|----------------------------|----------------------------------------------------------------------------------------------------|---|
| Reservations               | Attract more guests to your establishment with promotions and offers. Your offers will be displayed next to the reservation time in the widget and will be included<br>in the confirmation message to your guests. It will also be stored in reservation information in your overview page.<br>There can be only one discount per timeslot. If a timeslot falls into a configured one-time and recurring discount, then the one-time discount will be displayed to<br>the guests. |   |
| 🛎 Guests                   | Your Offers:                                                                                                    |   |
| Feedback                   | 7:00 PM - 10:00 PM - 15% on cocktails                                                                                                    |   |
| 🗠 Reports                  | You can edit your existing offers or create more by clicking on the pencil icon.                                                                                                    |   |
| 🏟 Settings 🔫               |                                                                                                    |   |
| () Hours                   |                                                                                                    |   |
| Reservations               |                                                                                                    |   |
| A Tables/Seats             |                                                                                                    |   |
| % Offers                   |                                                                                                    |   |
| 🗘 Notifications            |                                                                                                    |   |
| 希 Account                  |                                                                                                    |   |
| ⑦ Help                     |                                                                                                    |   |
|                            | ?                                                                                                    |   |
| Changes successfully saved |                                                                                                    | × |

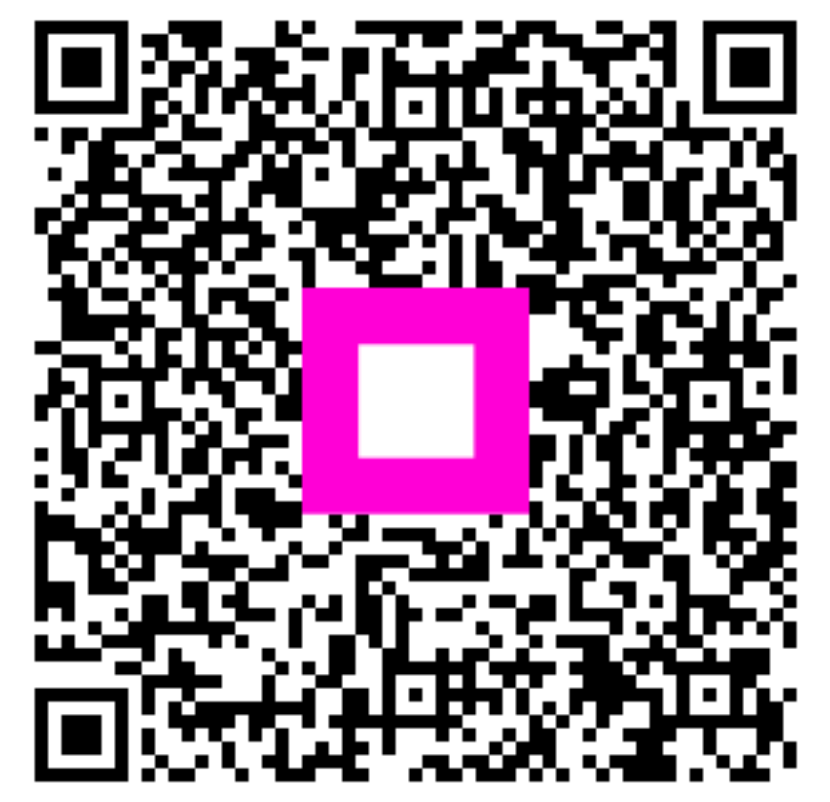

Scannen, um zum interaktiven Player zu gelangen